#### Overview

We are looking forward to having you join us on the Medicaid Enterprise Systems (MES) Reuse Repository Community hosted on the CMS zONE website! This is a secure site and does require a three-step process to access the content within it. The following instructions will guide you through the process, which includes:

Step1: Requesting Access to the Enterprise PortalStep 2: Requesting Access to the CMS zONE SystemStep 3: Requesting Access to the MES Reuse Repository Community

If, during this process, you have any problems please contact Bill Cheng <u>bcheng@mitre.org</u> or Dane Underwood <u>dunderwood@mitre.org</u>.

Please note that fields such as SSN and Home Address are optional and may be left blank.

#### STEP 1 – Requesting Access to the Enterprise Portal

(Note: Please skip this step if you already have access to the Enterprise Identity Management Service at CMS.)

A. Navigate to the CMS Web Portal

**1.** From your web browser enter the following URL for the CMS Enterprise Portal.

CMS Web Portal: <u>https://portal.cms.gov</u>

**2.** Click the "**New User Registration**" (below the Login button on the right side of the page) and complete the necessary steps for new account registration.

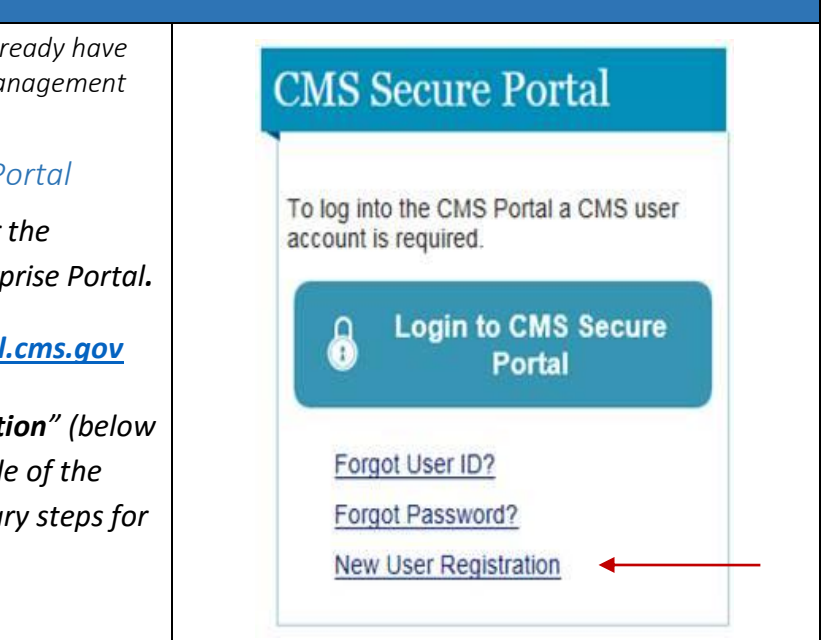

| B. Terms and Conditions                                                                                                    | CMS Potsi > New User Registration                                                                                                    |  |  |
|----------------------------------------------------------------------------------------------------|----------------------------------------------------------------------------------------------------|--|--|
| You will be prompted to accept the <b>Terms</b><br>and Conditions.                                                                                                    | <text><text><text><section-header><text><section-header><section-header><section-header><section-header><section-header></section-header></section-header></section-header></section-header></section-header></text></section-header></text></text></text> |  |  |
| <ul> <li>C. Your Information</li> <li>NOTE:</li> <li>There will be two pages of questions<br/>and several fields are Optional, such as<br/>SSN #, DOB and Home Address</li> <li>DOB is not a validated field</li> <li>Where prompted for Home Address and<br/>phone number, simply use your office<br/>information.</li> </ul> |                                                                                                    |  |  |
| D. Registration Completion<br>Your request for an Enterprise ID has now<br>been submitted. It may take up to three<br>days to be approved after which you will<br>receive an email notifying you that your<br>account has been created. At this point you<br>can proceed to Step 2.                                            | CIS Portal > New User Registration<br>CIS Portal > New User Registration<br>Stream reader mode Off Accessibility Settings                                                                                                    |  |  |
| STEP 2 – Requesting Access to zONE                                                                                                    |                                                                                                    |  |  |

| A. Initiate Login to CMS Portal<br>Once you have received confirmation of<br>your <b>Portal/EIDM</b> account, <b>Login</b> to the<br>portal with your credentials<br>( <u>https://portal.cms.gov</u> ) by using the Login<br>button on the home page of the CMS secure<br>portal. | CMS Secure Portal<br>To log into the CMS Portal a CMS user account is<br>required.<br>Login to CMS Secure Portal<br>Forgot User ID?<br>Forgot Password?<br>New User Registration                                                                                                    |  |  |  |  |
|----------------------------------------------------------------------------------------------------|----------------------------------------------------------------------------------------------------|--|--|--|--|
| <i>B. Terms and Conditions</i><br>You will be prompted to accept the <b>Terms</b><br><b>and Conditions</b> .                                                                                                    | Det No 0934-1236 [Epiration Dake: 44002917] Pagemoth: Reduction Act         Via are accessing a U.S. Government information system, which includes (1) this computer (2) this computer network, (3) all computers connected to this network, and (4) all devices and storage meals attached to this network are to a computer and this information system, sponded for U.S. Government authorage         Unauthorized or improper use of this system may result in disciplinary action, as well as ovil and criminal penalties.         By using this information system, you understand and consent to the following:         You have no reasonable expectation of privacy regarding any communication of data transiting or stored on this information system.         Ad using this information system, you understand and consent to the biolowing:         You have no reasonable expectation of privacy regarding any communication of data transiting or stored on this information system.         Ad using this:         Ary communication or data transiting or stored on this information system.         Ary communication or data transiting or stored on this information system.         To continue, you must accept the terms and conditions: Erycu decline, your login will automatically be cancelled.         Integrat       Decline                                                                                                    |  |  |  |  |
| <i>C. Login to CMS Portal</i><br>You will then be prompted for your <b>User ID</b><br>and <b>Password</b> .                                                                                                    | Welcome to CMS Enterprise Portal User ID Password Cancel EcoceLassocc2 EcoceLassocc2 E |  |  |  |  |
| <i>D. Request CMS zONE Access</i><br><i>Once logged in, click on "<b>Request Access</b><br/><b>Now</b>" on the right.</i>                                                                                                    | Request Access Use the link below to request access to Systems/Applications Request Access Now                                                                                                    |  |  |  |  |

| E. Select System and Role                                                                                                    | ana ang ang ang ang ang ang ang ang ang                                                                                                    |
|----------------------------------------------------------------------------------------------------|----------------------------------------------------------------------------------------------------|
| <ol> <li>Find the zONE system in the list of<br/>systems (at the bottom), and click<br/>"Request Access."</li> <li>Choose the role of zONE End User and<br/>the Org Type that is most appropriate<br/>(States for State users and Third Party<br/>User for Federal Partners), input the<br/>required information, and submit the<br/>form.</li> </ol> | My Access         Request New System         Access         Vew and Manage My         Access         Vew and Manage My         Access         Sectors           Sectors           Provide and Manage My           Sectors           Sectors           Sectors           Sectors     Depending on your Level of Assurance (LOA) and the role that you request access to, to satisfy system security requirement you for the action Automatication (MFA) or change your password the next time you login to a distributional information as part of the role request process. If applicable, please note that you request cannot be fulfilled until Automatication (MFA) is established.  * System Description:    * Role:  * System Description:    * Role:  * System Description:    * Role:  * System Description:    * Role:  * System Second                                                                                                    |
| <ul> <li>F. Select Organization Type</li> <li>Choose the Org Type that is most<br/>appropriate: <ul> <li>States for State and Local/County<br/>Government Users</li> <li>Third Party User for Federal<br/>Partners</li> </ul> </li> <li>Input the required information and submit<br/>the form.</li> </ul>                                            | Specific or since Level of Assurance (LOA) and the risk that you request access is, its statify system security requirements you rays used to complete Statigging the result of the result of the r |
| <i>G. Enter Role Data and Submit</i><br><i>Choose the role of zONE End User.</i>                                                                                                    | Provide your street of street of the street of the stre |
| H. Request Acknowledgement<br>Your request to access to zONE has now<br>been submitted and should be approved<br>within 1 business day. Once approved, you<br>will receive an email from<br><u>donotreply@cms.hhs.gov</u> . Once you receive<br>an email proceed to Step 3.                                                                           | Request Acknowledgement.         Your request to access 2CNE using the zCNE End User role has been successfully submitted.         Your request of is                                                                                                    |

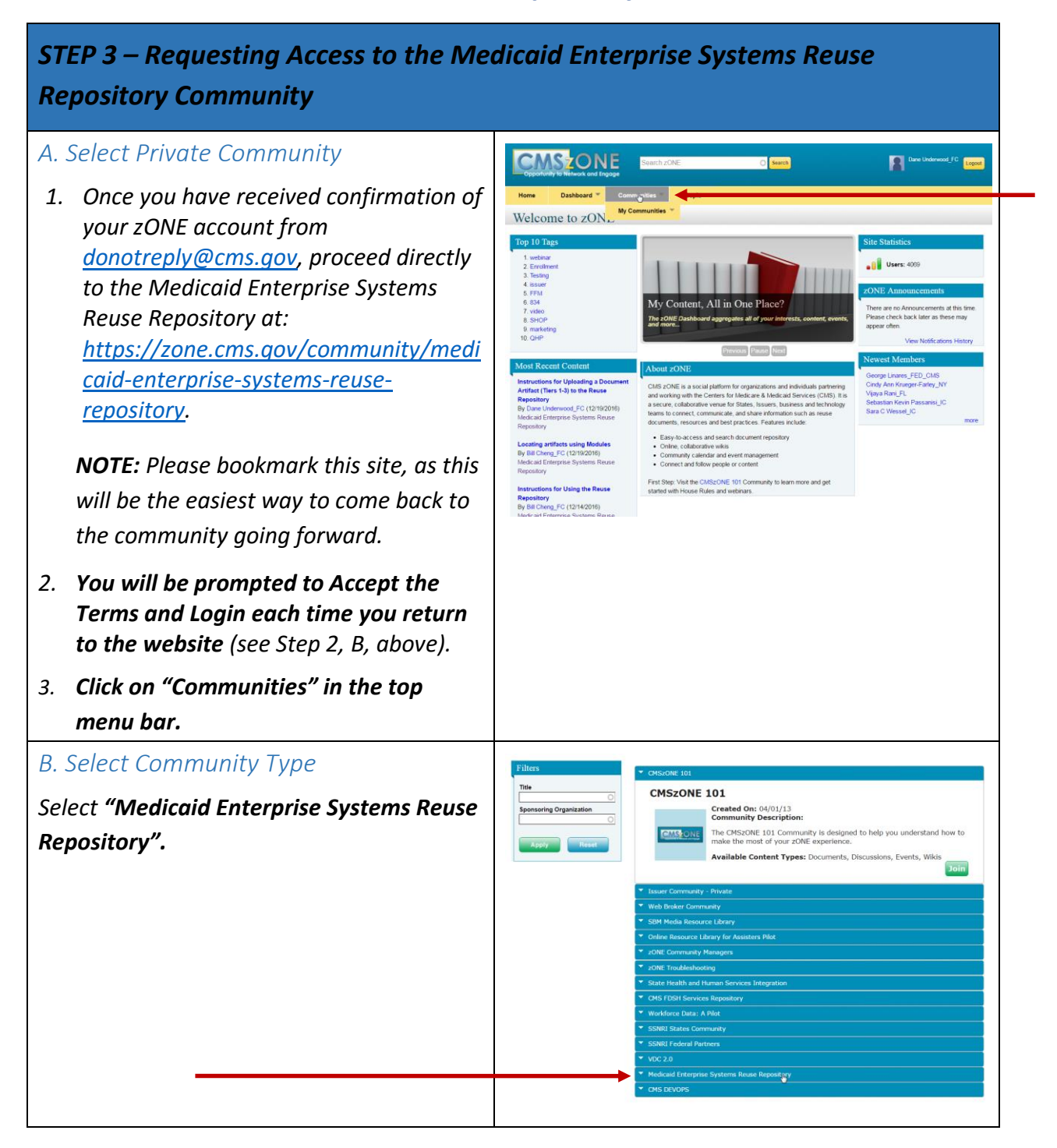

| <i>C. Join the MES Reuse Repository</i><br><i>Community</i><br><i>Click the green 'Join' button to join the</i><br><i>community.</i>                                                                                    | CMS2ONE 101     Issuer Community - Private     Web Broker Community     SBM Media Resource Library     Conline Resource Library     Conline Resource Library for Assisters Pilot     ZONE Community Managers     ZONE Community Managers     ZONE Troubleshooting     State Health and Human Services Integration     CMS FDSH Services Repository     Workforce Data: A Pilot     SSNRI States Community     SSNRI Federal Partners     VDC 2.0     Medicaid Enterprise Systems Reuse Repository     More Community Description     Crested On: 11/21/16     Community Description     Crested On: 11/21/16     Community Description     Crested On: 11/21/16     Community Description     Construction of H     Construction of H     Construction of H     Construction of H     Construction of H     Construction     Construction of H     Construction     Construction |  |  |  |
|----------------------------------------------------------------------------------------------------|----------------------------------------------------------------------------------------------------|--|--|--|
| <i>C. Enter Reason for Request</i><br>You will be prompted for a <b>reason for your</b><br><b>request</b> ; a brief answer explaining your role<br>is sufficient.                                                       |                                                                                                    |  |  |  |
| D. Request Confirmation<br>You will then see a green bar indicating<br>your request was submitted. You should<br>then receive a confirmation of your access<br>to the community within one business day.                |                                                                                                    |  |  |  |
| Now That You Have CMS zONE Access                                                                                                    | ;                                                                                                    |  |  |  |
| Now that you have received your email confirming access to the Medicaid Enterprise Systems<br>Reuse Repository Community, it's time to start exploring!<br>Don't forget to <b>bookmark</b> the site found at this link: |                                                                                                    |  |  |  |

https://zone.cms.gov/community/medicaid-enterprise-systems-reuse-repository

| Frequently Asked Questions                                                                                                    |                                                                                                    |                                                 |                                                                                                    |                                                                                                    |
|----------------------------------------------------------------------------------------------------|----------------------------------------------------------------------------------------------------|-------------------------------------------------|----------------------------------------------------------------------------------------------------|----------------------------------------------------------------------------------------------------|
| <b>Q:</b> I get the following error when I try to access this site.                                                                                                    | The second processes of the second second s | $\beta : k \in [ \Downarrow$ title functions of | The sector of the sector of th |                                                                                                    |
| <b>A:</b> If you receive this error, close the tab you are on and open the site from a new tab.<br>There are time out restrictions due to the security of the system which require old sessions to be completely closed. |                                                                                                    |                                                 |                                                                                                    | the and the second second seco |
| <b>Q:</b> Who can I contact if I am having trouble accessing this site?                                                                                                    |                                                                                                    |                                                 |                                                                                                    |                                                                                                    |
| <b>A:</b> If you need assistance, please contact<br><u>bcheng@mitre.org</u> or<br><u>dunderwood@mitre.org</u> .                                                                                                    |                                                                                                    |                                                 |                                                                                                    |                                                                                                    |